# TKS-G20-LN05 Rev.B

Compact Embedded Controller

Intel<sup>®</sup> Atom<sup>™</sup> D525 1.8GHz Processor

Dual LAN, 6 USB2.0, 6 COM, 1 VGA

1 Mini Card

TKS-G20-LN05 Manual Rev.B 1<sup>st</sup> Ed. March 2012

# **Copyright Notice**

This document is copyrighted, 2012. All rights are reserved. The original manufacturer reserves the right to make improvements to the products described in this manual at any time without notice.

No part of this manual may be reproduced, copied, translated, or transmitted in any form or by any means without the prior written permission of the original manufacturer. Information provided in this manual is intended to be accurate and reliable. However, the original manufacturer assumes no responsibility for its use, or for any infringements upon the rights of third parties that may result from its use.

The material in this document is for product information only and is subject to change without notice. While reasonable efforts have been made in the preparation of this document to assure its accuracy, AAEON assumes no liabilities resulting from errors or omissions in this document, or from the use of the information contained herein.

AAEON reserves the right to make changes in the product design without notice to its users.

# Acknowledgments

All other products' name or trademarks are properties of their respective owners.

- AMI is a trademark of American Megatrends Inc.
- CompactFlash<sup>™</sup> is a trademark of the Compact Flash Association.
- Microsoft Windows<sup>®</sup> is a registered trademark of Microsoft Corp.
- Intel<sup>®</sup>, Atom<sup>™</sup> are trademarks of Intel Corporation.
- PC/AT, PS/2, and VGA are trademarks of International Business Machines Corporation.

All other product names or trademarks are properties of their respective owners.

# Packing List

Before you begin operating your PC, please make sure that the following materials are enclosed:

- 1 TKS-G20-LN05 Rev.B Embedded Controller
- 1 DVD-ROM for manual (in PDF format) and drivers

If any of these items should be missing or damaged, please contact your distributor or sales representative immediately.

# Safety & Warranty

- 1. Read these safety instructions carefully.
- 2. Keep this user's manual for later reference.
- 3. Disconnect this equipment from any AC outlet before cleaning. Do not use liquid or spray detergents for cleaning. Use a damp cloth.
- 4. For pluggable equipment, the power outlet must be installed near the equipment and must be easily accessible.
- 5. Keep this equipment away from humidity.
- 6. Put this equipment on a firm surface during installation. Dropping it or letting it fall could cause damage.
- 7. The openings on the enclosure are for air convection. Protect the equipment from overheating. DO NOT COVER THE OPENINGS.
- 8. Make sure the voltage of the power source is correct before connecting the equipment to the power outlet.
- 9. Position the power cord so that people cannot step on it. Do not place anything over the power cord.
- 10. All cautions and warnings on the equipment should be noted.
- 11. If the equipment is not used for a long time, disconnect it from the power source to avoid damage by transient over-voltage.
- 12. Never pour any liquid into an opening. This could cause fire or electrical shock.
- 13. Never open the equipment. For safety reasons, only qualified service personnel should open the equipment.
- 14. If any of the following situations arises, get the equipment checked by service personnel:
  - a. The power cord or plug is damaged.
  - b. Liquid has penetrated into the equipment.
  - c. The equipment has been exposed to moisture.

- d. The equipment does not work well, or you cannot get it to work according to the user's manual.
- e. The equipment has been dropped and damaged.
- f. The equipment has obvious signs of breakage.
- DO NOT LEAVE THIS EQUIPMENT IN AN ENVIRONMENT WHERE THE STORAGE TEMPERATURE IS BELOW -20°C (-4°F) OR ABOVE 55°C (131°F). IT MAY DAMAGE THE EQUIPMENT.

# FCC

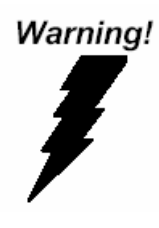

This device complies with Part 15 FCC Rules. Operation is subject to the following two conditions: (1) this device may not cause harmful interference, and (2) this device must accept any interference received including interference that may cause undesired operation.

#### Caution:

There is a danger of explosion if the battery is incorrectly replaced. Replace only with the same or equivalent type recommended by the manufacturer. Dispose of used batteries according to the manufacturer's instructions and your local government's recycling or disposal directives.

#### TKS-G20-LN05 Rev.B

# Below Table for China RoHS Requirements 产品中有毒有害物质或元素名称及含量

### **AAEON Boxer/ Industrial System**

|                               | 有毒有害物质或元素    |      |              |          |       |        |
|-------------------------------|--------------|------|--------------|----------|-------|--------|
| 部件名称                          | 铅            | 汞    | 镉            | 六价铬      | 多溴联苯  | 多溴二苯醚  |
|                               | (Pb)         | (Hg) | (Cd)         | (Cr(VI)) | (PBB) | (PBDE) |
| 印刷电路板                         | ~            |      |              |          | 0     | 0      |
| 及其电子组件                        | ^            | 0    | 0            |          | 0     | 0      |
| 外部信号                          | ~            |      |              |          | 0     | 0      |
| 连接器及线材                        | ^            | 0    | 0            | 0        | 0     | 0      |
| 外壳                            | ×            | 0    | 0            | 0        | 0     | 0      |
| 中央处理器                         | ~            |      |              |          | 0     | 0      |
| 与内存                           | ^            |      |              |          | 0     | 0      |
| 硬盘                            | ×            | 0    | 0            | 0        | 0     | 0      |
| 电源                            | ×            | 0    | 0            | 0        | 0     | 0      |
|                               |              |      |              |          |       |        |
|                               |              |      |              |          |       |        |
|                               |              |      |              |          |       |        |
|                               |              |      |              |          |       |        |
| <ol> <li>の、表示该有毒有害</li> </ol> | <b>客物</b> 质在 | 该部件[ | <b>近</b> 有均质 | 材料中的     | 含量均在  | •      |

O:表示该有毒有害物质在该部件所有均质材料中的含量均存 SJ/T 11363-2006标准规定的限量要求以下。

X:表示该有毒有害物质至少在该部件的某一均质材料中的含量超出 SJ/T 11363-2006 标准规定的限量要求。

备注:

一、此产品所标示之环保使用期限,系指在一般正常使用状况下。

二、上述部件物质中央处理器、内存、硬盘、电源为选购品。

| Chapter | 1    | General Information                                  |    |
|---------|------|------------------------------------------------------|----|
|         | 1.1  | Introduction1-                                       | 2  |
|         | 1.2  | Features 1-                                          | 3  |
|         | 1.3  | Specifications 1-                                    | 4  |
| Chapter | 2    | Hardware Installation                                |    |
|         | 2.1  | Dimension and I/O of TKS-G20-LN05 Rev.B2-2           | 2  |
|         | 2.2  | Location of Connectors and Jumpers of the Main Board | d  |
|         |      |                                                      | 3  |
|         | 2.3  | List of Jumpers 2-                                   | 5  |
|         | 2.4  | List of Connectors2-                                 | 5  |
|         | 2.5  | COM Port #2 RS-232/422/485 Selection (CN22) 2-       | 7  |
|         | 2.6  | Digital I/O Connector (CN26)2-                       | 9  |
|         | 2.7  | Hard Disk Installation2-                             | 10 |
|         | 2.8  | PCIe Card Installation2-                             | 14 |
|         | 2.9  | Accessory Installation2-                             | 16 |
|         | 2.1  | 0 Wallmount Kit Installation 2-                      | 19 |
| Chapter | 3    | AMI BIOS Setup                                       |    |
|         | 3.1  | System Test and Initialization                       | 2  |
|         | 3.2  | AMI BIOS Setup 3-                                    | 3  |
| Chapter | 4    | Driver Installation                                  |    |
|         | 4.1  | Installation                                         | 3  |
| Appendi | ix A | Programming The Watchdog Timer                       |    |
|         | A.1  | ProgrammingA-2                                       |    |

A.2 W83627DHG Watchdog Timer Initial Program .....A-7

# Appendix B DIO

B.1 DIO .....B-2

TKS-G20-LN05 Rev.B

# Chapter

# General Information

Chapter 1 General Information 1-1

# **1.1 Introduction**

The newest Boxer series TKS-G20-LN05 Rev.B has been introduced by AAEON and it utilizes Intel<sup>®</sup> Atom<sup>™</sup> processor. In this era of information explosion, the advertising of consumer products will not be confined to the family television, but will also spread to high-traffic public areas, like department stores, the bus, transportation station, the supermarket etc. The advertising marketing industry will resort to every conceivable means to transmit product information to consumers. System integrators will need a multifunction device to satisfy commercial needs for such public advertising.

The TKS-G20-LN05 Rev.B is designed for indoor environments due to the following reasons; first, the TKS-G20-LN05 Rev.B offers low power consumption system that while operating in ambient temperatures ranging from 0° to 45°C.

The TKS-G20-LN05 Rev.B is a standalone high performance controller designed for long-life operation and with high reliability. It can replace traditional methods and become the mainstream controller for the multimedia entertainment market.

# 1.2 Features

- Intel<sup>®</sup> Atom<sup>™</sup> D525 1.8 GHz Processor
- Intel<sup>®</sup> ICH8M Chipset
- DDR3 667/800 SODIMM x 1, Up To 4 GB
- CRT (VGA) Single View
- 2CH HD Audio
- Gigabit Ethernet x 2
- 2.5" SATA Hard Disk Drive Bay x 1
- USB2.0 x 6, COM x 6, Compact Flash<sup>™</sup> x 1, 8-Bit Digital I/O
- WiFi & Bluetooth<sup>®</sup> combo Module (Optional To Occupy One PCI-Express Slot)
- Fanless & White Color Chassis

# **1.3 Specifications**

|             | Onboard Intel <sup>®</sup> Atom™ D525, 1.8<br>GHz Processor                                                                                                    |  |  |
|-------------|----------------------------------------------------------------------------------------------------|--|--|
|             | Intel <sup>®</sup> ICH8M                                                                                                    |  |  |
| ory         | 200-pin DDR3 SODIMM x1, Max.<br>4GB(DDR3 667/800)                                                                                                    |  |  |
| VGA         | D-SUB 15 x 1                                                                                                    |  |  |
| SSD         | Type 2 CompactFlash™ Slot x 1                                                                                                    |  |  |
| HDD         | 2.5" Hard Disk Drive Bayx1                                                                                                    |  |  |
| LAN         | 10/100/1000 Base-TX Ethernet,<br>RJ-45 x 2                                                                                                    |  |  |
| Wireless    | 802.11b/g/n WiFi (Optional)                                                                                                    |  |  |
| Serial Port | COM x 4                                                                                                    |  |  |
| DIO         | 8-bit Programmable x1 (non-isolation)                                                                                                    |  |  |
| USB Host    | USB Type A x 6                                                                                                    |  |  |
| LAN         | RJ-45 x 2                                                                                                    |  |  |
| Serial Port | COM x 2                                                                                                    |  |  |
| Audio       | Line-out, Mic-in                                                                                                    |  |  |
| KB/MS       | Through USB port                                                                                                    |  |  |
| Mini Card   | Mini Card x 1 (Internal)                                                                                                    |  |  |
| Rear        | Power LED x 1, HDD LED x 1                                                                                                    |  |  |
| rement      | For DC Type: ATX type, +12V Input                                                                                                    |  |  |
| umption     | Intel <sup>®</sup> Atom™ D525, DDR3 1GB<br>1.29A@+12V                                                                                                    |  |  |
| ing         | Fanless                                                                                                    |  |  |
|             | ory<br>VGA<br>SSD<br>HDD<br>LAN<br>Wireless<br>Serial Port<br>DIO<br>USB Host<br>LAN<br>Serial Port<br>Audio<br>KB/MS<br>Mini Card<br>Rear<br>rement<br>umption |  |  |

Chapter 1 General Information 1-4

| Mounting              | Desktop or Wallmount (optional)                                                      |  |  |
|-----------------------|--------------------------------------------------------------------------------------|--|--|
| Operating Temperature | 32°F ~ 113°F (0°C ~ 45°C)                                                            |  |  |
| Storage Temperature   | -40°F ~ 176°F (-40°C ~ 80°C)                                                         |  |  |
| Anti-Vibration        | 0.5g rms/ 5 ~ 500Hz/ random<br>operation (Internal Hard Disk Drive<br>active Module) |  |  |
| Anti-Shock            | 10G peak acceleration (11 msec.<br>duration) (Hard Disk Drive Module)                |  |  |
| Certification EMC     | CE/FCC Class A                                                                       |  |  |
| Dimension             | 10" x 5.75" x 2.48" (254mm x 146mm<br>x 63mm)                                        |  |  |
| Gross Weight          | Heavy duty steel (2.42 kg/ 5.33 lb)                                                  |  |  |

#### Note:

The operating temperature of Mini Card must be higher than 87°C.

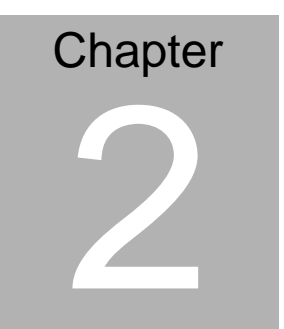

# Quick Installation Guide

Chapter 2 Quick Installation Guide 2 - 1

# 2.1 Dimension and I/O of TKS-G20-LN05 Rev.B

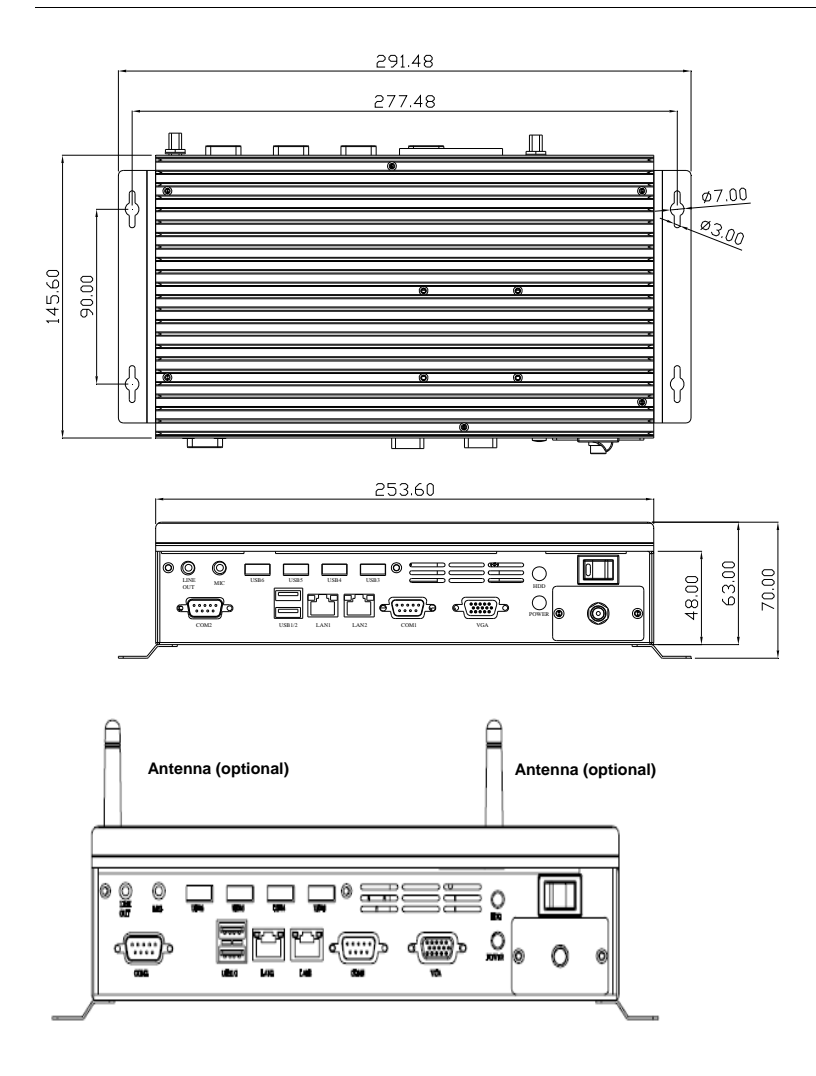

Chapter 2 Quick Installation Guide 2 - 2

# 2.2 Location of Connectors and Jumpers of the Main Board

# **Component Side**

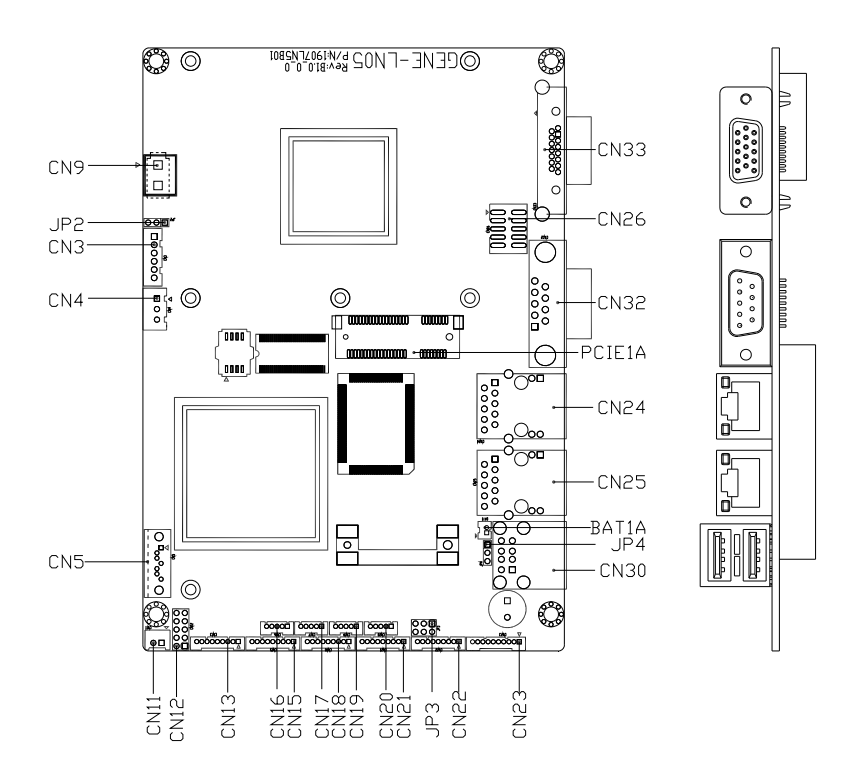

# Solder Side

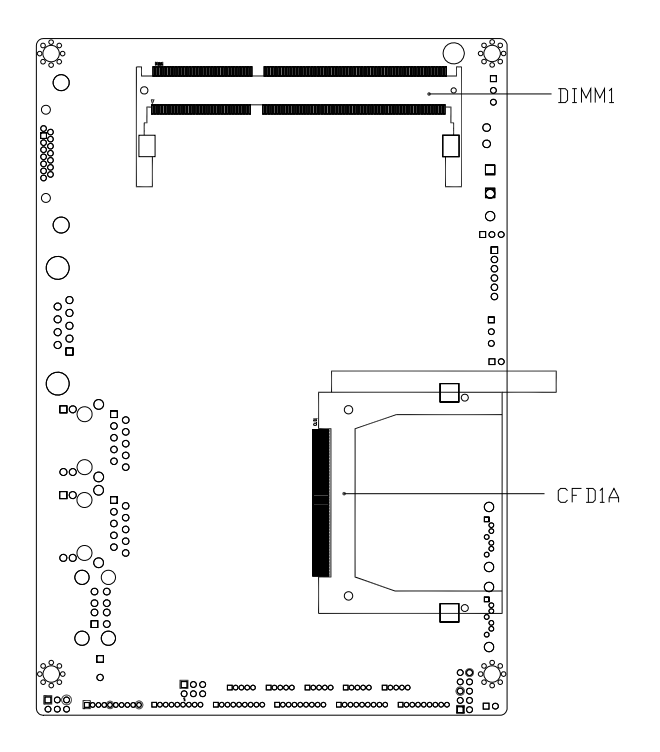

# 2.3 List of Jumpers

The board has a number of jumpers that allow you to configure your system to suit your application.

The table below shows the function of each of the board's jumpers:

| Label | Function                    |
|-------|-----------------------------|
| JP2   | Auto Power Button Selection |
| JP3   | COM2 RI/+5/+12V Selection   |
| JP4   | Clear CMOS                  |

# 2.4 List of Connectors

The board has a number of connectors that allow you to configure your system to suit your application.

The table below shows the function of each of the board's connectors:

| Label | Function                                                      |
|-------|---------------------------------------------------------------|
| CN3   | +5VSB Output w/ SMBus                                         |
| CN4   | External +5VSB Input                                          |
| CN5   | SATA Port #2                                                  |
| CN9   | External +12V Input (depends on power input<br>configuration) |
| CN11  | +5V Output for SATA HDD using                                 |
| CN12  | Front Panel                                                   |
| CN13  | COM Port #6                                                   |
| CN15  | COM Port #5                                                   |
| CN16  | USB Port #6                                                   |
| CN17  | USB Port #5                                                   |
| CN18  | COM Port #4                                                   |
| CN19  | USB Port #4                                                   |

Chapter 2 Quick Installation Guide 2 - 5

TKS-G20-LN05 Rev.B

| CN20  | USB Port #3                         |
|-------|-------------------------------------|
| CN21  | COM Port #3                         |
| CN22  | COM Port #2                         |
| CN23  | Audio Line-In/Out and MIC Connector |
| CN24  | RJ-45 Ethernet #2                   |
| CN25  | RJ-45 Ethernet #1                   |
| CN26  | Digital I/O                         |
| CN30  | USB Port #1 and #2                  |
| CN32  | COM Port #1                         |
| CN33  | Analog CRT Display                  |
| CFD1  | Compact Flash Disk                  |
| PCIE1 | Mini-Card Slot #1                   |
| DIMM1 | DDR3 SODIMM Slot                    |

# 2.5 COM Port #2 RS-232/422/485 Selection (CN22)

COM2 RS-232/422/485 selection for AAEON TKS series is set in BIOS setting as following:

Entering BIOS Setting Menu: Choose "Integrated Peripherals  $\rightarrow$  Super IO device  $\rightarrow$  COM2 select". (Default setting is at "RS-232")

Different devices implement the RS-232/422/485 standard in different ways. If you have problems with a serial device, check the pin assignments below for the connector.

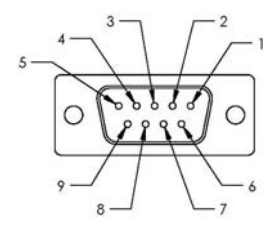

#### RS-232 Mode

| Pin | Signal | Pin | Signal                       |
|-----|--------|-----|------------------------------|
| 1   | DCDB   | 2   | DSRB                         |
| 3   | RXB    | 4   | RTSB                         |
| 5   | ТХВ    | 6   | CTSB                         |
| 7   | DTRB   | 8   | RIB / +5 Volt. / (+12 Volt.) |
| 9   | Ground | 10  | N/C                          |

| Pin | Signal | Pin | Signal |
|-----|--------|-----|--------|
| 1   | TXD-   | 2   | N/C    |

Chapter 2 Quick Installation Guide 2 - 7

| Embedded Controller |        | ТК | S-G20-LN05 Rev.B             |
|---------------------|--------|----|------------------------------|
|                     |        |    |                              |
| 3                   | RXD+   | 4  | N/C                          |
| 5                   | TXD+   | 6  | N/C                          |
| 7                   | RXD-   | 8  | N/C / +5 Volt. / (+12 Volt.) |
| 9                   | Ground | 10 | N/C                          |

RS-485 Mode

| Pin | Signal | Pin | Signal                       |
|-----|--------|-----|------------------------------|
| 1   | TXD-   | 2   | N/C                          |
| 3   | N/C    | 4   | N/C                          |
| 5   | TXD+   | 6   | N/C                          |
| 7   | N/C    | 8   | N/C / +5 Volt. / (+12 Volt.) |
| 9   | Ground | 10  | N/C                          |

## Note:

#### **Issue: COM port limitation for the speed test during the communication.** *Root Cause:*

In serial communication, data bits received at the serial port are bundled into a byte and transmitted into the serial port hardware buffer. From the buffer, the byte is sent into the CPU. If a new byte arrives before the byte in the buffer is moved into the CPU, a Hardware Overrun Error occurs.

# Solution:

- 1. Try hardware handshaking.
- 2. See if the UART is an older un-buffered version or a new buffered UART (such as a 16550A or 16750). You should use a buffered UART for the reasons discussed above.
- 3. Change the Receive (Rx Trigger) buffer to 8, 4, or 1 (1 is a last resort).
- 4. For the product, the speed setting of Series Port (COM) is under 9600bps.

# 2.6 Digital I/O Connector (CN26)

This connector offers 4-pair of digital I/O function.

BIOS using the I2C Bus to read/write internal DIO registers and the Serial Bus address is 0x6E.

The pin definitions are illustrated below:

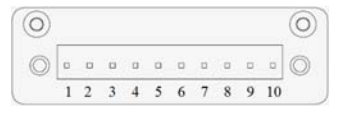

| Pin | Signal     | Pin | Signal   |
|-----|------------|-----|----------|
| 1   | DIO_IN0    | 2   | DIO_IN1  |
| 3   | DIO_IN2    | 4   | DIO_IN3  |
| 5   | DIO_OUT0   | 6   | DIO_OUT1 |
| 7   | DIO_OUT2   | 8   | DIO_OUT3 |
| 9   | +3.3 Volt. | 10  | Ground   |

#### Note: The max. rating of Pin 1 ~ Pin 8 is 3.3V@8mA The max. rating of Pin 9 is 3.3V@0.5A

| BIOS Setting  | Connector  | Address(Register) |           | E75111 GPIO Setting |
|---------------|------------|-------------------|-----------|---------------------|
| (I2C address) | Definition | Output            | Input     | Troning             |
| Port 1 @6Eh   | Pin 1      | 21h/Bit 0         | 22h/Bit 0 | U67 Pin 6 (GPIO 20) |
| Port 2 @6Eh   | Pin 2      | 21h/Bit 1         | 22h/Bit 1 | U67 Pin 7 (GPIO 21) |
| Port 3 @6Eh   | Pin 3      | 21h/Bit 2         | 22h/Bit 2 | U67 Pin 8 (GPIO 22) |
| Port 4 @6Eh   | Pin 4      | 21h/Bit 3         | 22h/Bit 3 | U67 Pin 24(GPIO 23) |
| Port 5 @6Eh   | Pin 5      | 21h/Bit 4         | 22h/Bit 4 | U67 Pin 23(GPIO 24) |
| Port 6 @6Eh   | Pin 6      | 21h/Bit 5         | 22h/Bit 5 | U67 Pin 22(GPIO 25) |
| Port 7 @6Eh   | Pin 7      | 21h/Bit 6         | 22h/Bit 6 | U67 Pin 21(GPIO 26) |
| Port 8 @6Eh   | Pin 8      | 21h/Bit 7         | 22h/Bit 7 | U67 Pin 20(GPIO 27) |

Chapter 2 Quick Installation Guide 2 - 9

# 2.7 Hard Disk Installation

Step 1: Unfasten the screws on the top of the heat-sink and you will see the inside of the system.

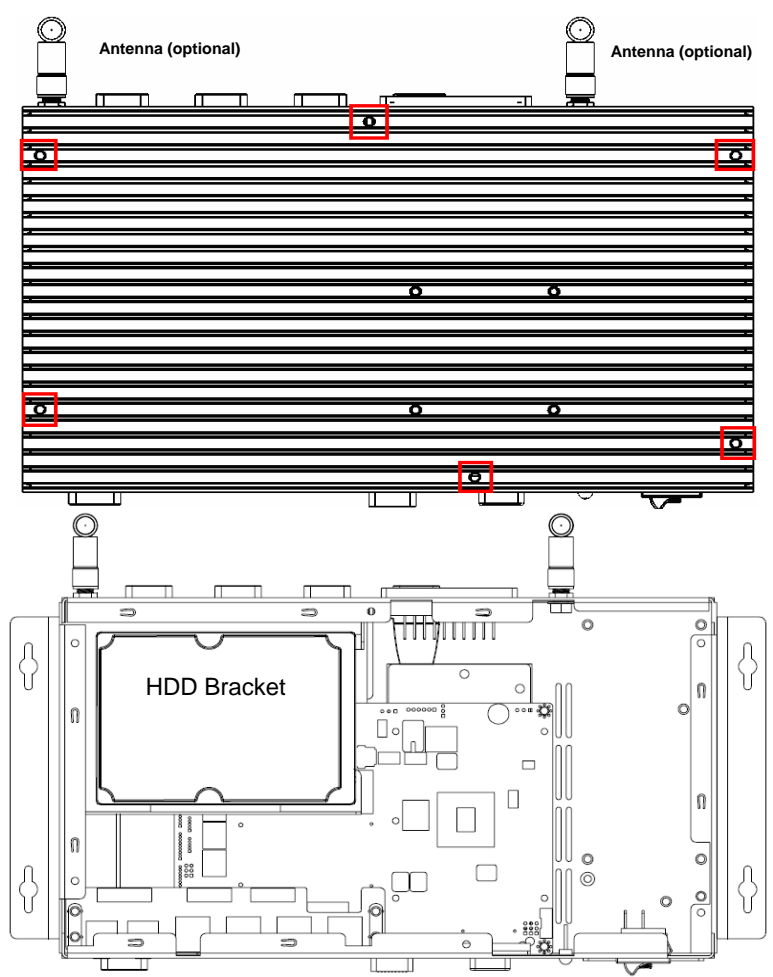

Step 2: Unfasten the two screws on the front side and right side of the chassis.

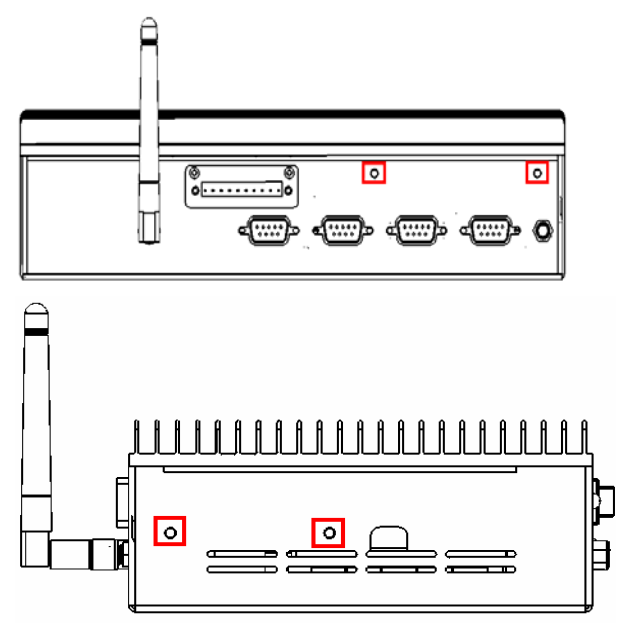

Step 3: Fasten the four HDD screws and black damper and then you can put the HDD in it.

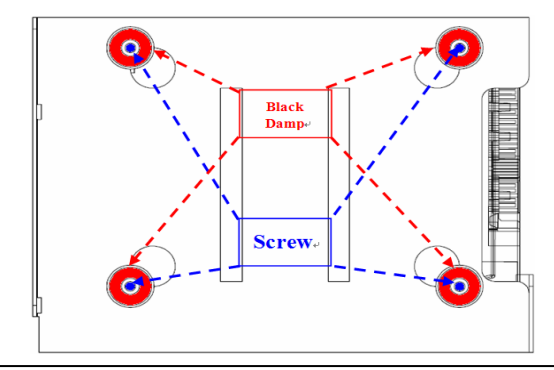

Chapter 2 Quick Installation Guide 2 - 11

Step 4: Connect the HDD cables

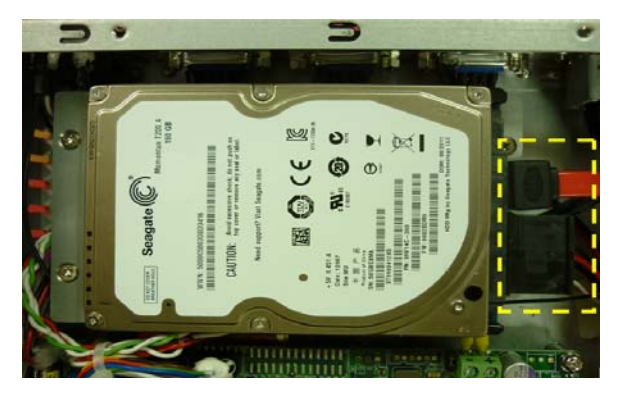

Step 5: Fasten the two screws on the front side and right side of the chassis.

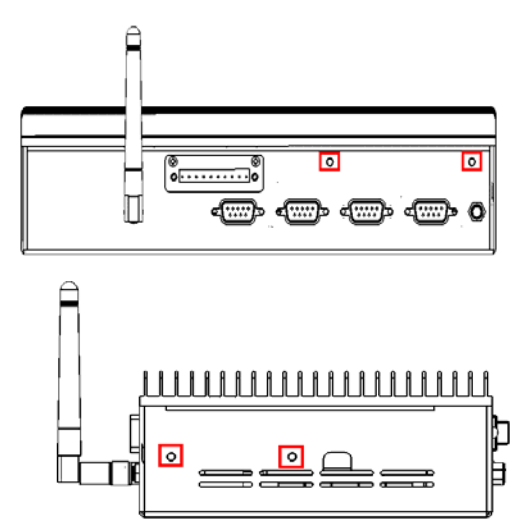

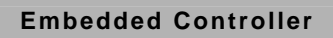

Step 6: Fasten the screws on the top of the heatsink.

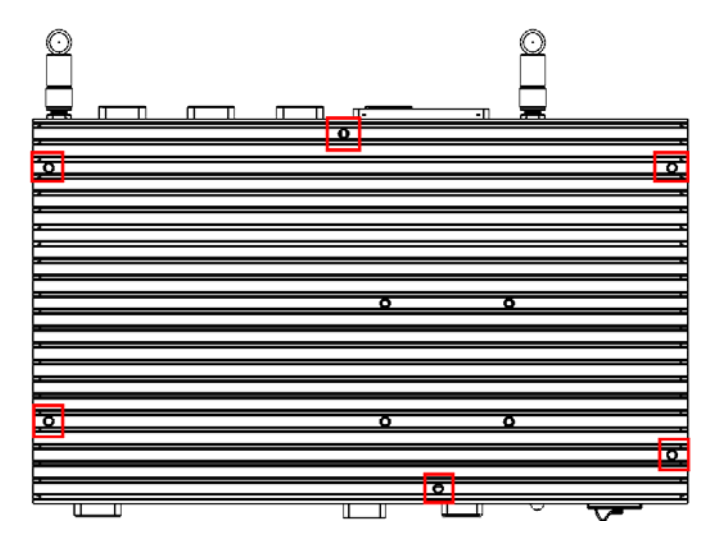

# 2.8 PCIe Card Installation

Step 1: Unfasten the screws on the top of the case and you will see the inside of the system.

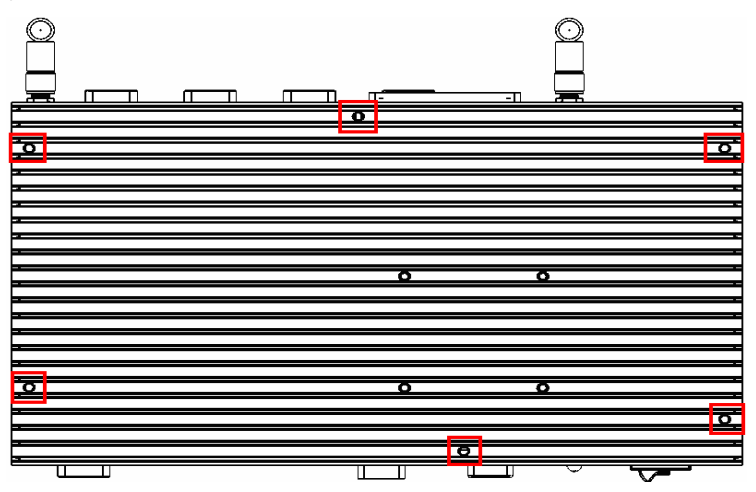

Step 2: Unfasten the HDD screws where is on the front side and right side of the chassis, and then take off the HDD bracket.

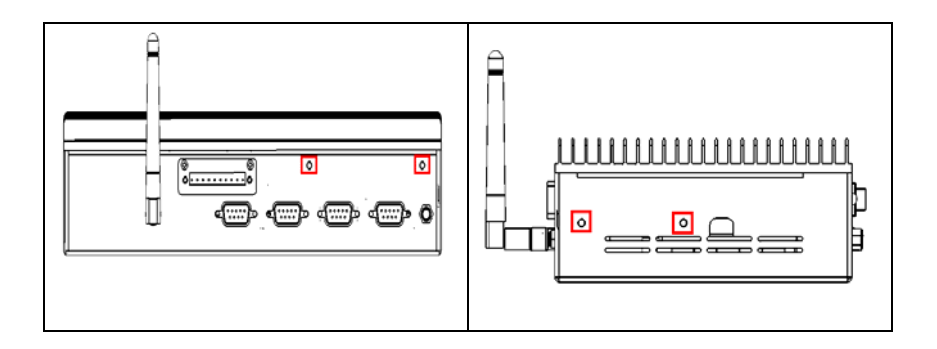

**Embedded Controller** 

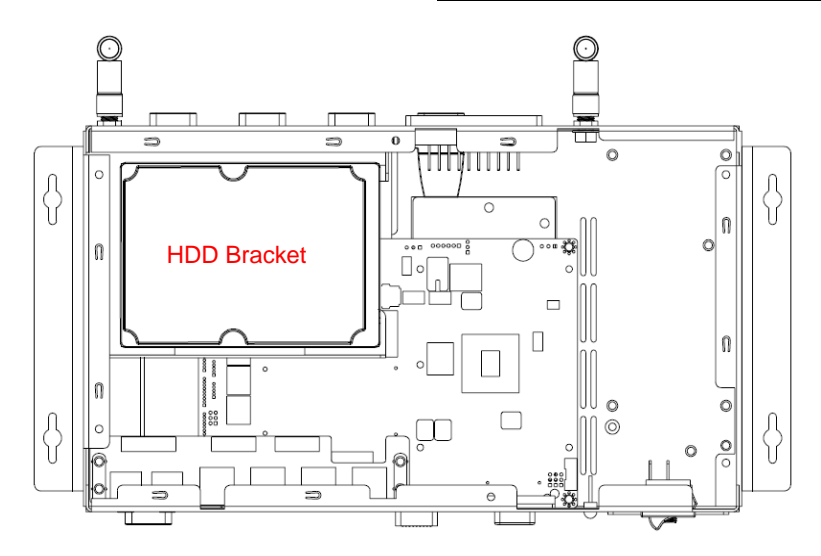

Step 3: Take off the HDD bracket and then you will see the top side of the main Board and find the PCIe slot shown as below for card installation.

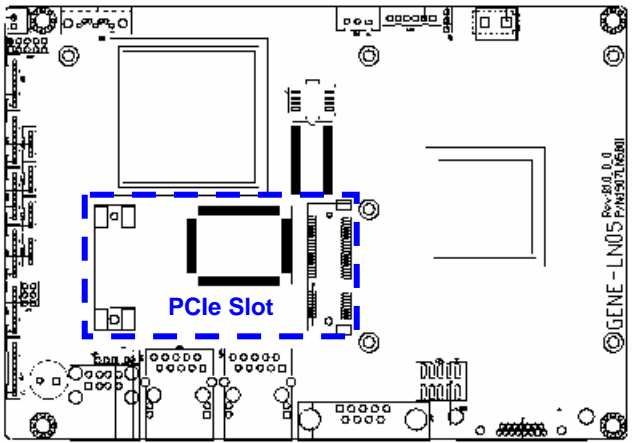

Step 4: After done installing the mini card and HDD, please reverse the step 1 to 3 to finish the installation.

# 2.9 Accessory Installation

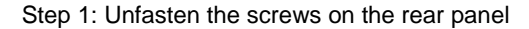

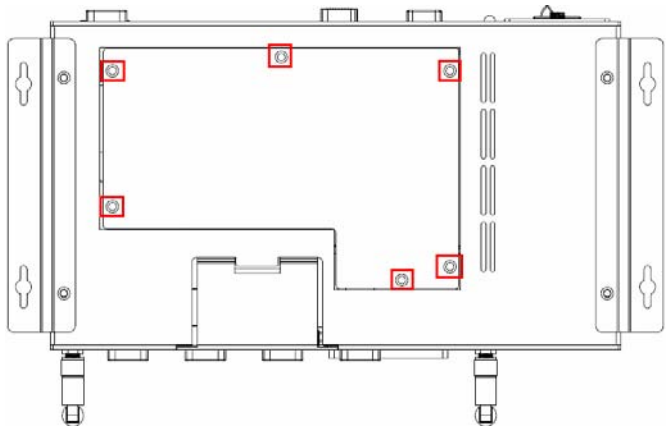

Step 2: You can see the inside placement of RAM, and CF card for installations.

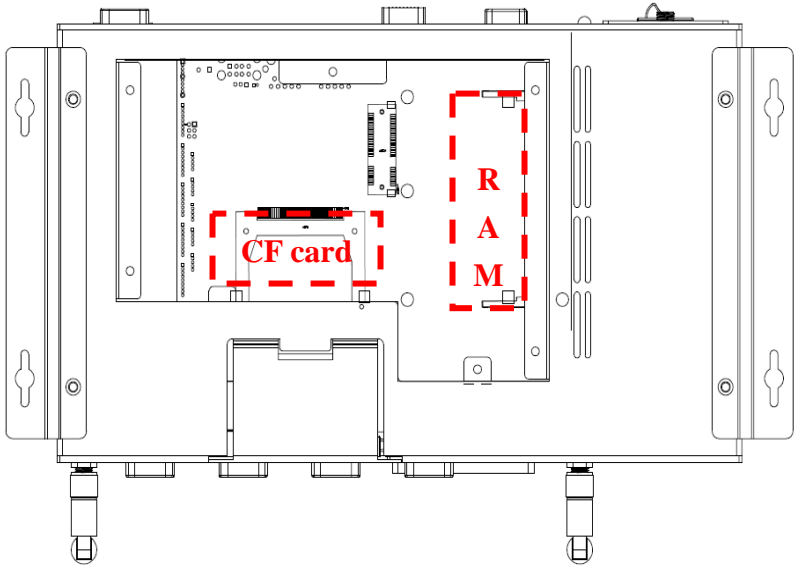

Chapter 2 Quick Installation Guide 2 - 16

# TKS-G20-LN05 Rev.B

Step 2-1: Locate the memory module, insert the gold colored contact into the socket. Push the module down until it has been locked by two latches on two sides firmly

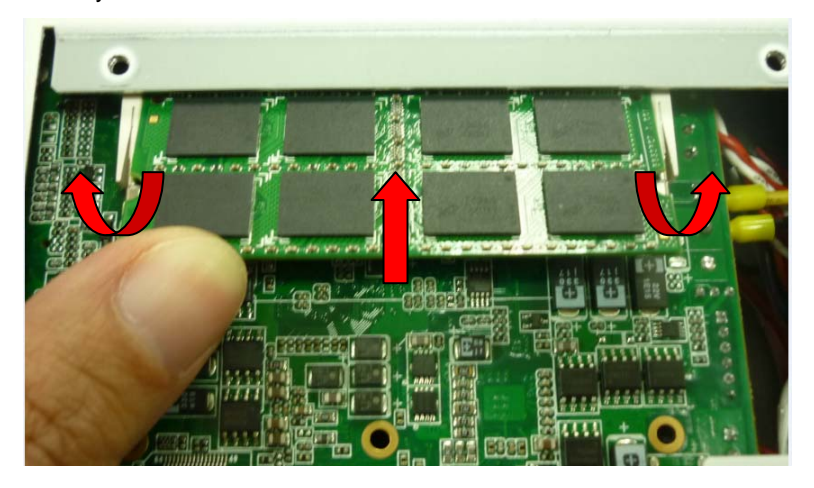

Step 2-2: Unfasten the screws on the front panel. Insert the CompactFast card into the socket until it has been locked firmly, and then put the card bracket back and screws it up.

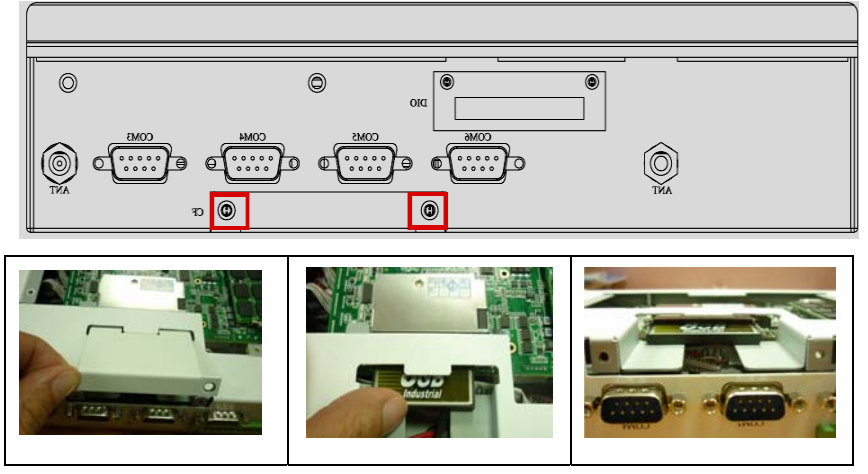

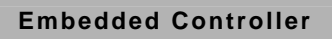

Step 3: Fasten the screws on the rear panel.

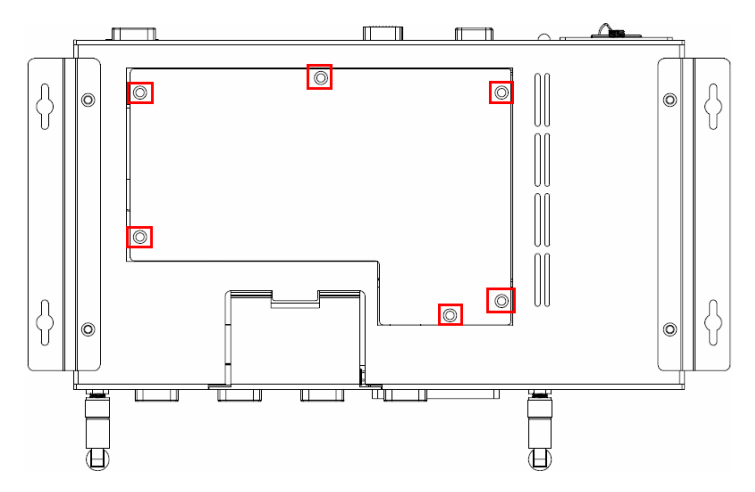

# 2.10 Wallmount Kit Installation

Get the brackets ready and fasten appropriate four screws on each bracket. After fastening the two brackets on the bottom lid, the wallmount kit installation has been finished.

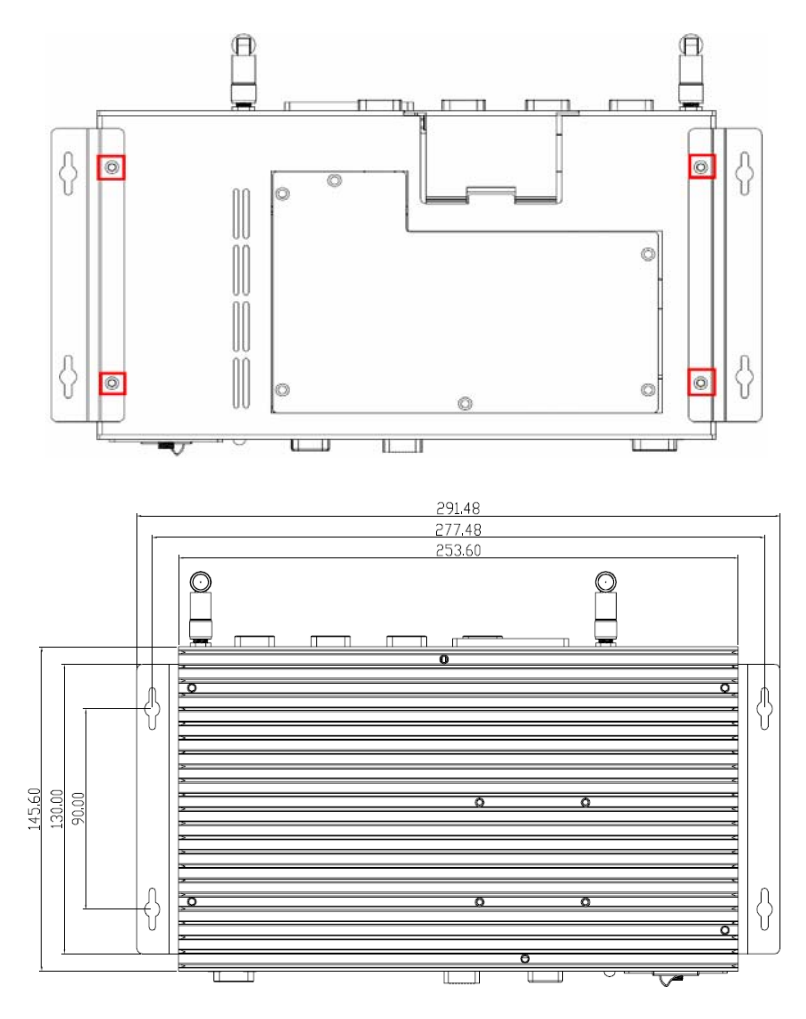

Chapter 2 Quick Installation Guide 2 - 19

TKS-G20-LN05 Rev.B

# Chapter 3

# AMI BIOS Setup

Chapter 3 AMI BIOS Setup 3-1

# 3.1 System Test and Initialization

These routines test and initialize board hardware. If the routines encounter an error during the tests, you will either hear a few short beeps or see an error message on the screen. There are two kinds of errors: fatal and non-fatal. The system can usually continue the boot up sequence with non-fatal errors.

# System configuration verification

These routines check the current system configuration against the values stored in the CMOS memory. If they do not match, the program outputs an error message. You will then need to run the BIOS setup program to set the configuration information in memory.

There are three situations in which you will need to change the CMOS settings:

- 1. You are starting your system for the first time
- 2. You have changed the hardware attached to your system
- 3. The CMOS memory has lost power and the configuration information has been erased.

The TKS-G20-LN05 Rev.B CMOS memory has an integral lithium battery backup for data retention. However, you will need to replace the complete unit when it finally runs down.

# 3.2 AMI BIOS Setup

AMI BIOS ROM has a built-in Setup program that allows users to modify the basic system configuration. This type of information is stored in battery-backed CMOS RAM so that it retains the Setup information when the power is turned off.

# **Entering Setup**

Power on the computer and press <Del> or <F2> immediately. This will allow you to enter Setup.

# Main

Set the date, use tab to switch between date elements.

## Advanced

Enable disable boot option for legacy network devices.

# Chipset

Host bridge parameters.

# Boot

Enables/disable quiet boot option.

# Security

Set setup administrator password.

#### Save&Exit

Exit system setup after saving the changes.

TKS-G20-LN05 Rev.B

# Chapter

# Driver Installation

Chapter 4 Driver Installation 4 - 1

The TKS-G20-LN05 Rev.B comes with a DVD-ROM that contains all drivers and utilities that meet your needs.

# Follow the sequence below to install the drivers:

- Step 1 Install Chipset Driver
- Step 2 Install VGA Driver
- Step 3 Install LAN Driver
- Step 4 Install Audio Driver
- Step 5 Install Wireless LAN Driver (Optional)

# 4.1 Installation:

Insert the TKS-G20-LN05 Rev.B DVD-ROM into the DVD-ROM Drive. And install the drivers from Step 1 to Step 5 in order.

Step 1 – Install Chipset Driver

- 1. Click on the **STEP1-CHIPSET** folder and select the OS folder your system is
- 2. Double click on the .exe located in each OS folder
- 3. Follow the instructions that the window shows
- 4. The system will help you install the driver automatically
- Step 2 Install VGA Driver
  - 1. Click on the **STEP2-VGA** folder and select the OS folder your system is
  - 2. Double click on the Setup.exe located in each OS folder
  - 3. Follow the instructions that the window shows
  - 4. The system will help you install the driver automatically
- Step 3 Install LAN Driver
  - 1. Click on the **STEP3-LAN** folder and select the OS folder your system is
  - 2. Double click on the .exe located in each OS folder
  - 3. Follow the instructions that the window shows
  - 4. The system will help you install the driver automatically

Step 4 – Install Audio Driver

- 1. Click on the **STEP4-AUDIO** folder and select the OS folder your system is
- 2. Double click on the Setup.exe located in each OS folder
- 3. Follow the instructions that the window shows
- 4. The system will help you install the driver automatically

Step 5 – Install Wireless LAN Driver (Optional)

- 1. Click on the **STEP5-WIRELESS LAN** folder and select the OS folder your system is
- Select the folder of *Install\_CD*, and double click on the *setup.exe* located in the folder of *Install\_CD*
- 3. Follow the instructions that the window shows
- 4. The system will help you install the driver automatically

TKS-G20-LN05 Rev.B

# Appendix A

# Programming the Watchdog Timer

Appendix A Programming the Watchdog Timer A-1

Embedded Controller TKS-0

# A.1 Programming

TKS-G20-LN05 Rev.B utilizes W83627DHG-P chipset as its watchdog timer controller.

Below are the procedures to complete its configuration and the AAEON initial watchdog timer program is also attached based on which you can develop customized program to fit your application.

# **Configuring Sequence Description**

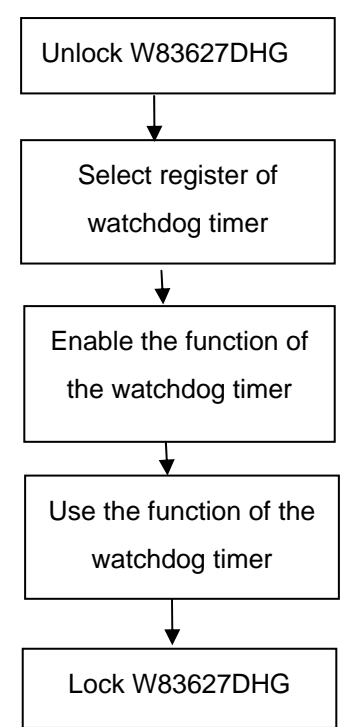

There are three steps to complete the configuration setup:

- (1) Enter the W83627DHG config Mode
- (2) Modify the data of configuration registers

(3) Exit the W83627DHG config Mode. Undesired result may occur if the config Mode is not exited normally.

# (1) Enter the W83627DHG config Mode

To enter the W83627DHG config Mode, two special I/O write operations are to be performed during Wait for Key state. To ensure the initial state of the key-check logic, it is necessary to perform two write operations to the Special Address port (2EH). The different enter keys are provided to select configuration ports (2Eh/2Fh) of the next step.

| 87h,87h: | 2Eh | 2Fh |
|----------|-----|-----|
|          |     |     |

## (2) Modify the Data of the Registers

All configuration registers can be accessed after entering the config Mode. Before accessing a selected register, the content of Index 07h must be changed to the LDN to which the register belongs, except some Global registers.

# (3) Exit the W83627DHG config Mode

The exit key is provided to select configuration ports (2Eh/2Fh) of the next step.

|       | Address Port | Data Port |
|-------|--------------|-----------|
| 0aah: | 2Eh          | 2Fh       |

WatchDog Timer Register I (Index=F5h, Default=00h)

# CRF5 (PLED and KBC P20 Control Mode Register)

Bit 7-5 : select PLED mode

> = 000Power LED pin is driven high.

= 001 Power LED pin outputs 0.5Hz pulse with 50% duty cycle.

| = 010 | Power LED p | in is driven low. |
|-------|-------------|-------------------|
|-------|-------------|-------------------|

= 011 Power LED pin outputs 2Hz pulse with 50% duty cycle.

= 100 Power LED pin outputs 1Hz pulse with 50% duty cycle.

= 101 Power LED pin outputs 4Hz pulse with 50% duty cycle.

= 110 Power LED pin outputs 0.25Hz pulse with 50% duty cycle.

=111 Power LED pin outputs 0.25Hz pulse with 50% duty cycle..

- Bit 4 : WDTO# count mode is 1000 times faster.
  - = 0 Disable.
  - = 1 Enable.
- **Bit 3** : select WDTO# count mode.
  - = 0 second
  - = 1 minute
- **Bit 2** : Enable the rising edge of keyboard Reset (P20) to force Time-out event.
  - = 0 Disable
  - = 1 Enable
- Bit 1 : Disable / Enable the WDTO# output low pulse to the KBRST# pin (PIN60)
  - = 0 Disable
  - = 1 Enable
- Bit 0 : Reserved.

# WatchDog Timer Register II (Index=F6h, Default=00h)

| Bit 7-0 | = 0 x 00 Time-out Disable |
|---------|---------------------------|
|         |                           |

- = 0 x 01 Time-out occurs after 1 second/minute
- = 0 x 02 Time-out occurs after 2 second/minutes
- = 0 x 03 Time-out occurs after 3 second/minutes

.....

= 0 x FF Time-out occurs after 255

second/minutes

# WatchDog Timer Register III (Index=F7h, Default=00h)

| Bit 7 | : Mouse interrupt reset Enable or Disable |                                                   |  |  |  |
|-------|-------------------------------------------|---------------------------------------------------|--|--|--|
|       | = 1                                       | Watchdog Timer is reset upon a Mouse interrupt    |  |  |  |
|       | = 0                                       | Watchdog Timer is not affected by Mouse interrupt |  |  |  |
| Bit 6 | : Ke<br>Disat                             | Keyboard interrupt reset Enable or able           |  |  |  |
|       | = 1                                       | Watchdog Timer is reset upon a                    |  |  |  |
|       |                                           | Keyboard interrupt                                |  |  |  |
|       | = 0                                       | Watchdog Timer is not affected by                 |  |  |  |
|       |                                           | Keyboard interrupt                                |  |  |  |
| Bit 5 | : For                                     | ce Watchdog Timer Time-out. Write                 |  |  |  |
|       | Only                                      | y                                                 |  |  |  |

# Embedded Controller TKS-G20-LN05 Rev.B

- = 1 Force Watchdog Timer time-out event: this bit is self-clearing
- Bit 4 : Watchdog Timer Status. R/W
  - = 1 Watchdog Timer time-out occurred
  - = 0 Watchdog Timer counting
- Bit 3-0 : These bits select IRQ resource for Watchdog. Setting of 2 selects SMI.

# A.2 W83627DHG Watchdog Timer Initial Program

Example: Setting 10 sec. as Watchdog timeout interval

| Mov dx,2eh                              | ;Enter W83627DHG config mode        |
|-----------------------------------------|-------------------------------------|
| Mov al,87h                              | (out 87h to 2eh twice)              |
| Out dx,al                               |                                     |
| Out dx,al                               |                                     |
| ;////////////////////////////////////// |                                     |
| Mov al,07h                              |                                     |
| Out dx,al                               |                                     |
| Inc dx                                  |                                     |
| Mov al,08h                              | ;Select Logical Device 8 (GPIO Port |
| 2)                                      |                                     |
| Out dx,al                               |                                     |
| ;////////////////////////////////////// |                                     |
| Dec dx                                  |                                     |
| Mov al,30h                              | ;CR30 (GP20~GP27)                   |
| Out dx,al                               |                                     |
| Inc dx                                  |                                     |
| Mov al,01h                              | ;Activate GPIO2                     |
| Out dx,al                               |                                     |

Appendix A Programming the Watchdog Timer A-7

| ;////////////////////////////////////// | /////////////////////////////////////// |
|-----------------------------------------|-----------------------------------------|
| Dec dx                                  |                                         |
| Mov al,0f5h                             | ;CRF5 (PLED mode register)              |
| Out dx,al                               |                                         |
| Inc dx                                  |                                         |
| In al,dx                                |                                         |
| And al,not 08h                          | ;Set second as counting unit            |
| Out dx,al                               |                                         |
| ;////////////////////////////////////// | /////////////////////////////////////// |
| Dec dx                                  |                                         |
| Mov al,0f6h                             | ; CRF6                                  |
| Out dx,al                               |                                         |
| Inc dx                                  |                                         |
| Mov al,10                               | ;Set timeout interval as 10 sec.        |
| Out dx,al                               |                                         |
| ;////////////////////////////////////// | /////////////////////////////////////// |
| Dec dx                                  | ;Exit W83627DHG config mode             |
| Mov al,0aah                             | (out 0aah to 2eh once)                  |
| Out dx,al                               |                                         |
| ;////////////////////////////////////// | /////////////////////////////////////// |

# Appendix B

DIO

# B.1 DIO

The F75111 provides one serial access interface, I2C Bus, to read/write internal registers. The address of Serial Bus is 0x6E (0110\_1110)

The related register for configuring DIO is list as follows:

# **Configuration and Control Register – Index 01h**

| Bit | Name                          | R/W | PWR   | Description                                                                                                    |
|-----|-------------------------------|-----|-------|----------------------------------------------------------------------------------------------------|
| 7   | INIT                          | R/W | VSB3V | Software reset for all registers<br>including Test Mode registers. Users<br>use only.                                                                                                    |
| 6   | Reserved                      | R/W | VSB3V |                                                                                                    |
| 5   | EN_WDT10                      | R/W | VSB3V | Enable Reset Out. If set to 1, enable<br>WDTOUT10# output. Default is<br>disable.                                                                                                    |
| 4   | Reserved                      | R/W | VSB3V |                                                                                                    |
| 3   | Reserved                      | R/W | VSB3V |                                                                                                    |
| 2   | Reserved                      | R/W | VSB3V |                                                                                                    |
| 1   | SMART_POW<br>R_MANAGEM<br>ENT | R/W | VSB3V | Set this bit to 1 will enable auto power<br>down mode, when all function are idle<br>then 20ms the chip will auto power<br>down, it will wakeup when GPIO state<br>change or read write register |
| 0   | SOFT_POWR_<br>DOWN            | R/W | VSB3V | Set this bit to 1 will power down all of<br>the analog block and stop internal<br>clock, write 0 to clear this bit or when<br>GPIO state change will auto clear this<br>bit to 0.                |

Power-on default [7:0]=0000\_1000b

# GPIO2x Output Control Register - Index 20h

Power-on default [7:0]=0000\_1000b

# TKS-G20-LN05 Rev.B

| Bit | Name       | R/W | PWR   | Description                                                                                        |
|-----|------------|-----|-------|----------------------------------------------------------------------------------------------------|
| 7   | GP27_OCTRL | R/W | VSB3V | GPIO 27 output control. Set to 1 for<br>output function. Set to 0 for input<br>function (default). |
| 6   | GP26_OCTRL | R/W | VSB3V | GPIO 26 output control. Set to 1 for<br>output function. Set to 0 for input<br>function (default). |
| 5   | GP25_OCTRL | R/W | VSB3V | GPIO 25 output control. Set to 1 for<br>output function. Set to 0 for input<br>function (default). |
| 4   | GP24_OCTRL | R/W | VSB3V | GPIO 24 output control. Set to 1 for<br>output function. Set to 0 for input<br>function (default). |
| 3   | GP23_OCTRL | R/W | VSB3V | GPIO 23 output control. Set to 1 for<br>output function. Set to 0 for input<br>function (default). |
| 2   | GP22_OCTRL | R/W | VSB3V | GPIO 22 output control. Set to 1 for<br>output function. Set to 0 for input<br>function (default). |
| 1   | GP21_OCTRL | R/W | VSB3V | GPIO 21 output control. Set to 1 for<br>output function. Set to 0 for input<br>function (default). |
| 0   | GP20_OCTRL | R/W | VSB3V | GPIO 20 output control. Set to 1 for<br>output function. Set to 0 for input<br>function (default). |

# GPIO2x Output Data Register – Index 21h

Power-on default [7:0]=0000\_1000b

| Bit | Name       | R/W | PWR   | Description          |
|-----|------------|-----|-------|----------------------|
| 7   | GP27_ODATA | R/W | VSB3V | GPIO 27 output data. |
| 6   | GP26_ODATA | R/W | VSB3V | GPIO 26 output data. |
| 5   | GP25_ODATA | R/W | VSB3V | GPIO 25 output data. |
| 4   | GP24_ODATA | R/W | VSB3V | GPIO 24 output data. |
| 3   | GP23_ODATA | R/W | VSB3V | GPIO 23 output data. |
| 2   | GP22_ODATA | R/W | VSB3V | GPIO 22 output data. |
| 1   | GP21_ODATA | R/W | VSB3V | GPIO 21 output data. |
| 0   | GP20_ODATA | R/W | VSB3V | GPIO 20 output data. |

# GPIO2x Input Status Register – Index 22h

Power-on default [7:0]=xxxx\_xxxb

TKS-G20-LN05 Rev.B

| Bit | Name      | R/W | PWR   | Description                      |
|-----|-----------|-----|-------|----------------------------------|
| 7   | GP27_PSTS | RO  | VSB3V | Read the GPIO27 data on the pin. |
| 6   | GP26_PSTS | RO  | VSB3V | Read the GPIO26 data on the pin. |
| 5   | GP25_PSTS | RO  | VSB3V | Read the GPIO25 data on the pin. |
| 4   | GP24_PSTS | RO  | VSB3V | Read the GPIO24 data on the pin. |
| 3   | GP23_PSTS | RO  | VSB3V | Read the GPIO23 data on the pin. |
| 2   | GP22_PSTS | RO  | VSB3V | Read the GPIO22 data on the pin. |
| 1   | GP21_PSTS | RO  | VSB3V | Read the GPIO21 data on the pin. |
| 0   | GP20_PSTS | RO  | VSB3V | Read the GPIO20 data on the pin. |

The following is a sample code for "4 input 4 output read/write."

#include <stdio.h>
#include <stdlib.h>
#include <dos.h>

#define smbase 0xF000 #define Show\_Len 0x50 #define dev\_addr 0x6E

#define SMBUS\_REG\_STATUS 0 //defined in SMBUS\_STATUS\_\*
#define SMBUS\_REG\_COMMAND 2 //Write operation, defined in
SMBUS\_CMD\_\*
#define SMBUS\_REG\_RESET\_POINTER 2 //Read operation
#define SMBUS\_REG\_DATA\_OFFSET 3 //b7:0 = Byte (Word) Offset
#define SMBUS\_REG\_DID\_RW 4 //b7:1 = DeviceID, b0 = Read/Write

| #define SMBUS_REG_HST_D0 5 | //DATA | 0 register           |
|----------------------------|--------|----------------------|
| #define SMBUS_CMD_START    | 0x40   |                      |
| #define SMBUS_CMD_CMD_RW   | 0x08   | //Command read/write |

| #define SMBUS_DATA_READ        |      | 0x01 |
|--------------------------------|------|------|
| #define SMBUS_DATA_WRITE       | 0x00 |      |
| #define SMBUS_STATUS_BYTE_DONE |      | 0x80 |
| #define SMBUS_STATUS_IN_USE    |      | 0x40 |
| #define SMBUS_STATUS_SMBALERT  | 0x20 |      |
| #define SMBUS_STATUS_FAILED    |      | 0x10 |

Appendix B DIO B-4

```
Embedded Controller
                            TKS-G20-LN05 Rev.B
#define SMBUS STATUS BUS ERROR
                                       0x08
#define SMBUS STATUS DEVICE ERROR
                                  0x04
#define SMBUS STATUS INTR 0x02 //After read/write done
#define SMBUS STATUS HOST BUSY
                                       0x01 //
int main(void)
    {
   int i,out reg,in reg,data offset;
   int s count;
   unsigned chars data, w data, f data0, f data1, f data2, f data3;
   printf("\n\t
printf("\t |||
             AAEON DIO Test Program For 4 In+4 Out
                                               |||\n");
   printf("\t
#*#________________#*#\n");
   printf("\t ");
    out reg=0x21;
    in reg=0x22;
    //Write GP20-27=0Fh
          SMBusWrite(smbase, dev addr, out reg, 0x0F);
    //Read GP20-27
         f data3=SMBusRead(smbase, dev addr, in reg);
    return 0;
}
/* send i2c address() */
int IO_Delay(int time)
{
```

```
int
            i;
      for(i=0;i<time;i++)
      {
            outportb(0xeb,0xFF);
      }
      return 0;
}
int SMBusGetStatus(unsigned int SMBus Base)
{
      //no error pending
      return inportb(SMBus Base+SMBUS REG STATUS);
}
void SMBusClearStatus(unsigned int SMBus_Base)
{
      unsigned char status;
      do
      {
            status = inportb(SMBus_Base+SMBUS_REG_STATUS);
            outportb(SMBus Base+SMBUS REG STATUS, status);
      }while( status ):
}
int SMBusCheckReady(unsigned int SMBus_Base)
{
      int
            i;
      unsigned char Org, Temp;
      for(i=0;i<2048;i++)
      Temp = inportb(SMBus_Base+SMBUS_REG_STATUS);
      //get status
      IO_Delay(1);
    outportb(SMBus_Base+SMBUS_REG_STATUS, Temp);
                                                              //clear
```

```
status
```

```
IO Delay(1);
            if ((Temp & 0x02) == 1)
      //termination of command ?
             {
            return 0;
             }
            if ((\text{Temp & 0x40}) == 0)
      //status OK ?
             {
            return 0;
            }
            if ((\text{Temp & 0x04}) == 1)
      //device error
             {
            return -1;
             }
      }
      return -1;
}
int SMBusCheckComplete(unsigned int SMBus_Base)
{
      unsigned int result;
      result = inportb(SMBus_Base+SMBUS_REG_STATUS);
      if((result &
(SMBUS_STATUS_FAILED+SMBUS_STATUS_BUS_ERROR+SMBUS_S
TATUS_DEVICE_ERROR+SMBUS_STATUS_HOST_BUSY)) != 0)
             return 0;
      else
```

return -1;

}

```
int SMBusRead(unsigned int SMBus Base, int DeviceID, int
REG DATA OFFSET)
{
     unsigned char read data;
//
     outportb(SMBus Base+SMBUS REG COMMAND, 0x00);
     //Clear previous commands
     SMBusCheckReady( SMBus Base );
     outportb(SMBus_Base+SMBUS_REG_DID_RW, DeviceID +
SMBUS DATA READ);
                                  //ID cmd(read)
     IO Delay(1);
      IO Delay(1);
    SMBusClearStatus(SMBus Base);
     outportb(SMBus Base+SMBUS REG DATA OFFSET,
REG DATA OFFSET);
                                        //Index
     IO_Delay(1);
     IO Delay(1);
     outportb(SMBus Base+SMBUS REG COMMAND,
SMBUS CMD START+SMBUS CMD CMD RW); //Read data
      IO Delay(500):
      SMBusCheckReady( SMBus_Base ); //IO_Delay(1000);
     read data = inportb(SMBus Base+SMBUS REG HST D0);
                                  //Data0
      IO_Delay(1);
      IO_Delay(1);
     return read data;
}
int SMBusWrite(unsigned int SMBus_Base, int DeviceID, int
REG_DATA_OFFSET, int data)
ł
```

Appendix B DIO B-8

int status;

```
SMBusCheckReady( SMBus_Base );
```

```
outportb(SMBus Base+SMBUS REG DID RW, DeviceID +
                             //ID cmd(Write)
SMBUS DATA WRITE);
      IO Delay(1000);
      IO_Delay(1000);
    SMBusClearStatus(SMBus_Base);
      outportb(SMBus Base+SMBUS REG DATA OFFSET,
REG DATA OFFSET);
                                         //Index
      IO Delay(1000);
      IO Delay(1000);
      outportb(SMBus_Base+SMBUS_REG_HST_D0, data);
                                         //Data0
      IO Delay(1000);
      IO Delay(1000);
      outportb(SMBus Base+SMBUS REG COMMAND,
SMBUS CMD START+SMBUS CMD CMD RW); //write data
      IO_Delay(1000);
      IO Delay(1000);
      IO Delay(100):
      status=SMBusCheckReady( SMBus Base );
      if (status<0)
      {
           printf("\n Write Fail\n");
      }
      else
      {
//
           printf("\n Write Success\n");
      }
      return 0;
}
```